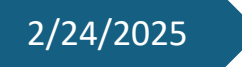

# L5 Netzwerk

Pit Dieschbourg

## **Inhaltsverzeichnis**

| Aufbauen des Netzwerkes2             |
|--------------------------------------|
| Firmennetzwerk von "Plants in Focus" |
| VLAN                                 |
| NAT                                  |
| DHCP                                 |
| Statische IP-Adresse vom Server      |
| ACL6                                 |
| FTP6                                 |
| Heimnetzwerk der Kunden              |
| Router                               |
| DHCP                                 |
| ISP-Netzwerk                         |
| DNS konfigurieren 10                 |

# Aufbauen des Netzwerkes

## Firmennetzwerk von "Plants in Focus"

Als erstes habe ich das Netzwerk in Cisco Packet Tracer aufgebaut was ich benötige um diese Aufgabe durchzuführen.

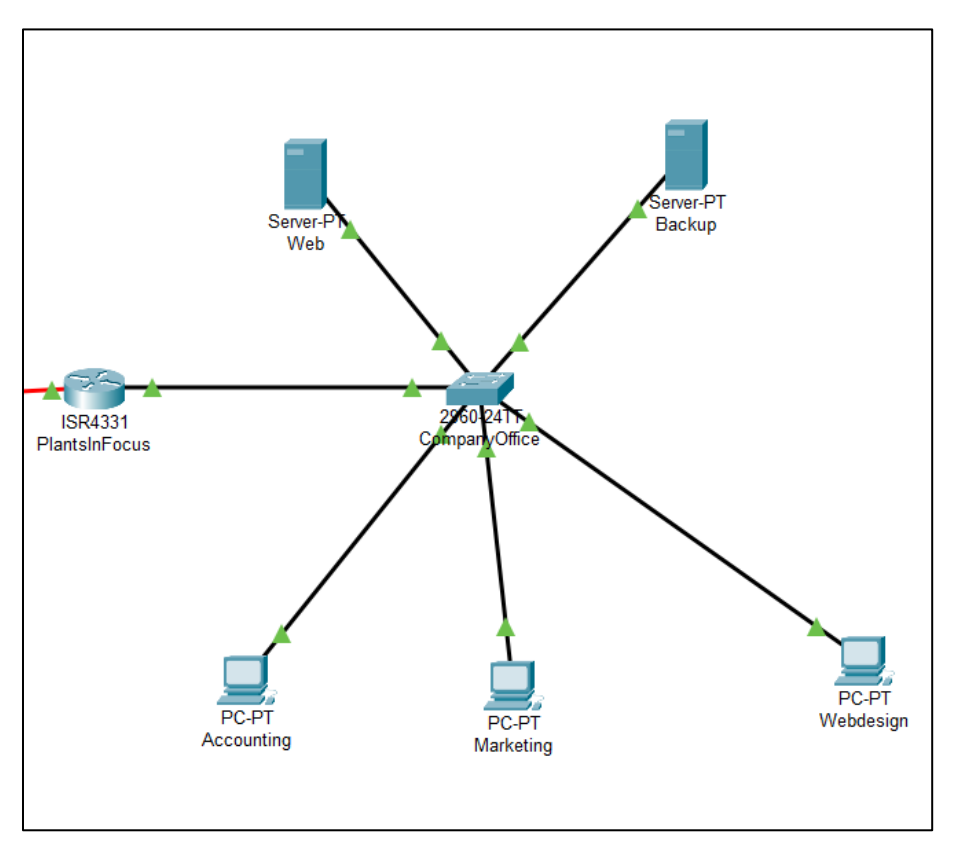

#### VLAN

Als nächstes habe ich dann die VLANs erstellt. Dies habe ich mit dem Befehl "vlan 20" gemacht und mit dem Befehl "name vlan20" gebe ich diesem VLAN den Namen "vlan20". Das gleiche habe ich mit dem VLAN 10 gemacht.

```
Switch#
Switch#conf t
Enter configuration commands, one per line. End with CNTL/Z.
Switch(config)#vlan 20
Switch(config-vlan)#name vlan20
Switch(config-vlan)#ex
Switch(config)#ex
Switch#
```

Dann habe ich die VLANs den einzelnen PCs und Servern zugeteilt.

Der Webserver und der Backupserver habe ich dem VLAN 10 zugeteilt.

Den PCs habe ich das VLAN 20 zugeteilt.

Mit dem Befehl "show vlan" sehe ich außerdem was mit welchem VLAN verbunden habe.

| Swit | ch#show vlan       |        |                                                                                                    |
|------|--------------------|--------|----------------------------------------------------------------------------------------------------|
| VLAN | Name               | Status | Ports                                                                                                    |
| 1    | default            | active | Fa0/6, Fa0/7, Fa0/8, Fa0/9<br>Fa0/10, Fa0/11, Fa0/12, Fa0/13<br>Fa0/14, Fa0/15, Fa0/16, Fa0/17<br>Fa0/18, Fa0/19, Fa0/20, Fa0/21<br>Fa0/22, Fa0/23, Fa0/24, Gig0/1<br>Gig0/2 |
| 10   | vlan10             | active | Fa0/1, Fa0/2                                                                                                    |
| 20   | vlan20             | active | Fa0/3, Fa0/4, Fa0/5                                                                                                    |
| 1002 | fddi-default       | active |                                                                                                    |
| 1003 | token-ring-default | active |                                                                                                    |
| 1004 | fddinet-default    | active |                                                                                                    |
| 1005 | trnet-default      | active |                                                                                                    |

#### NAT

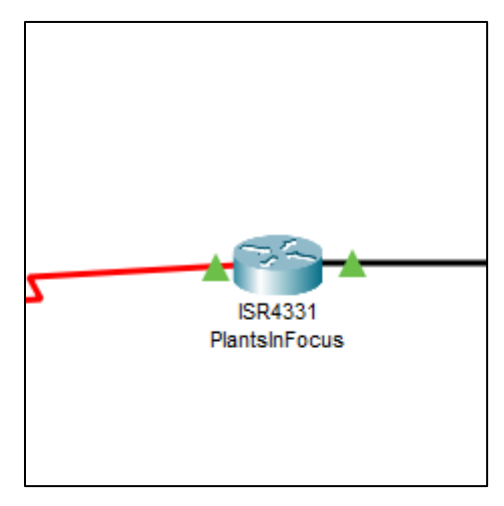

Der Nächste Schritt war dann den Router mit NAT zu konfigurieren dies habe ich auf dem Router PlantsInFocus gemacht.

```
Router(config)#int gig0/0/0
Router(config-if)#ip nat inside
Router(config-if)#int se0/1/0
Router(config-if)#ip nat outside
Router(config-if)#
```

Dann habe ich diese Befehle eingegeben um NAT auf dem Router zu konfigurieren

| Router#show ip nat statistics                           |  |  |  |  |  |  |  |  |  |
|---------------------------------------------------------|--|--|--|--|--|--|--|--|--|
| Total translations: 0 (0 static, 0 dynamic, 0 extended) |  |  |  |  |  |  |  |  |  |
| Outside Interfaces: Serial0/1/0                         |  |  |  |  |  |  |  |  |  |
| Inside Interfaces: GigabitEthernet0/0/0                 |  |  |  |  |  |  |  |  |  |
| Hits: 0 Misses: 0                                       |  |  |  |  |  |  |  |  |  |
| Expired translations: 0                                 |  |  |  |  |  |  |  |  |  |
| Dynamic mappings:                                       |  |  |  |  |  |  |  |  |  |
| Router#                                                 |  |  |  |  |  |  |  |  |  |

Mit dem Befehl "show ip nat statistics" kann ich dann nachschauen ob NAT auch richtig funktioniert.

#### DHCP

| ę | Recounting                   |        |   |                                                  |        |                          |      |             |  |  |
|---|------------------------------|--------|---|--------------------------------------------------|--------|--------------------------|------|-------------|--|--|
|   | Physical <u>Confiq</u> (     | Deskto | p | Programmir                                       | ıg     | Attributes               |      |             |  |  |
|   | GLOBAL<br>Settings           |        |   |                                                  |        |                          | Glob | al Settings |  |  |
|   | Algorithm Settings INTERFACE |        | 1 | Display Name                                     | Acco   | unting                   |      |             |  |  |
|   | FastEthernet0                |        | 1 | nterfaces                                        | FastE  | thernet0                 |      |             |  |  |
|   | Bluetooth                    |        |   | Gateway/DN<br>O DHCP<br>O Static<br>Default Gate | NS IPv | <b>4</b><br>192.168.20.1 |      |             |  |  |
|   |                              |        |   | DNS Server                                       |        | 8.8.8.8                  |      |             |  |  |

Dann habe ich DHCP auf dem Switch konfiguriert damit die 3 PCs eine IP-Adresse über DHCP erhalten.

Auf dem Bild ist zu erkenne dass DHCP eingeschaltet ist und Automatisch eine IP-Adresse zwischen 192.168.20.10 -192.168.20.100 vergeben wird.

#### Statische IP-Adresse vom Server

| 🤻 Web        |         |          |               |             |            |  |  |  |  |  |
|--------------|---------|----------|---------------|-------------|------------|--|--|--|--|--|
| Physical     | Config  | Services | Desktop       | Programming | Attributes |  |  |  |  |  |
| IP Configura | ation   |          |               |             |            |  |  |  |  |  |
| -IP Configu  | uration |          |               |             |            |  |  |  |  |  |
|              |         |          | O Static      |             |            |  |  |  |  |  |
| IPv4 Add     | ress    |          | 192.168.10.12 |             |            |  |  |  |  |  |
| Subnet M     | lask    |          | 255.255.255.0 |             |            |  |  |  |  |  |
| Default G    | ateway  |          | 192.168.10.1  |             |            |  |  |  |  |  |
| DNS Serv     | ver     |          | 8.8.8.8       |             |            |  |  |  |  |  |

Dem Web Server habe ich dann die Statische IP-Adresse 192.168.10.12 gegeben.

Das gleiche habe ich mit dem Backup Server gemacht, er hat die IP-Adresse 192.168.10.11 gegeben.

ACL

```
show access-lists
Standard IP access list 1
    10 permit 192.168.10.0 0.0.0.255
    20 permit 192.168.20.0 0.0.0.255
Extended IP access list 100
    10 permit tcp any host 192.168.10.12 eq www
    20 permit tcp any host 192.168.10.11 eq ftp
Router#
```

Jetzt habe ich die ACLs erstellt.

Mit dem befehl "access-list 100 permit tcp any host 192.168.10.12 eq 80" habe ich den ACL damit alle öffentliche IP-Adressen den Port 80 zuzulassen.

Das gleiche habe ich mit dem Port 21 gemacht "access-list 100 permit tcp any host 192.168.10.11 eq 21".

Anschließend kann ich noch mit dem Befehl

```
Router(config)#access-list 1 permit 192.168.10.0 0.0.0.255
Router(config)#access-list 1 permit 192.168.20.0 0.0.0.255
```

Mit diesen befehlen habe ich dann NAT Zugriff auf VLAN 10 und VLAN 20 gegeben.

FTP

## Heimnetzwerk der Kunden

#### Router

| 🤻 Wireless Router0   |   |  |  |  |  |  |  |  |
|----------------------|---|--|--|--|--|--|--|--|
| Physical Config GU   | I |  |  |  |  |  |  |  |
| GLOBAL               |   |  |  |  |  |  |  |  |
| Settings             |   |  |  |  |  |  |  |  |
| Algorithm Settings   |   |  |  |  |  |  |  |  |
| INTERFACE            |   |  |  |  |  |  |  |  |
| Internet             |   |  |  |  |  |  |  |  |
| LAN                  |   |  |  |  |  |  |  |  |
| Wireless 2.4G        |   |  |  |  |  |  |  |  |
| Wireless 5G(1)       |   |  |  |  |  |  |  |  |
| Wireless 5G(2)       |   |  |  |  |  |  |  |  |
| Wireless Guest 2.4G  |   |  |  |  |  |  |  |  |
| Wireless Guest 5G(1) |   |  |  |  |  |  |  |  |
| Wireless Guest 5G(2) |   |  |  |  |  |  |  |  |
|                      |   |  |  |  |  |  |  |  |

Als erstes habe ich auf dem Wireless Router "Wireless 2.4G ausgewählt

|                              | Wi         | reless 2.4G Settings |          |
|------------------------------|------------|----------------------|----------|
| SSID                         |            | Plantimeter          |          |
| 2.4 GHz Channel              |            | 6 - 2.437GHz         | ~        |
| overage Range (meters)       |            | 250,00               | <b>•</b> |
| Authentication               |            |                      |          |
| <ul> <li>Disabled</li> </ul> | O WEP      | WEP Key              |          |
| O WPA-PSK                    | O WPA2-PSK | PSK Pass Phrase      |          |
| O WPA                        | O WPA2     |                      |          |
| RADIUS Server Settings       |            |                      |          |
| IP Address                   |            |                      |          |
| Shared Secret                |            |                      |          |
| Encryption Type              |            | Disabled             | ~        |

Als nächstes habe ich dann bei SSID "Plantimeter eingegeben".

| Wireless0   |                |      |  |  |  |  |  |
|-------------|----------------|------|--|--|--|--|--|
| Port Status |                | 🗹 On |  |  |  |  |  |
| Bandwidth   | 300 Mbps       |      |  |  |  |  |  |
| MAC Address | 0000.0C4E.A8D0 |      |  |  |  |  |  |
| SSID        | Plantimeter    |      |  |  |  |  |  |

Diese SSID habe ich dann allen gegeben die per Wireless Network ihre IP-Adresse bekommen sollen.

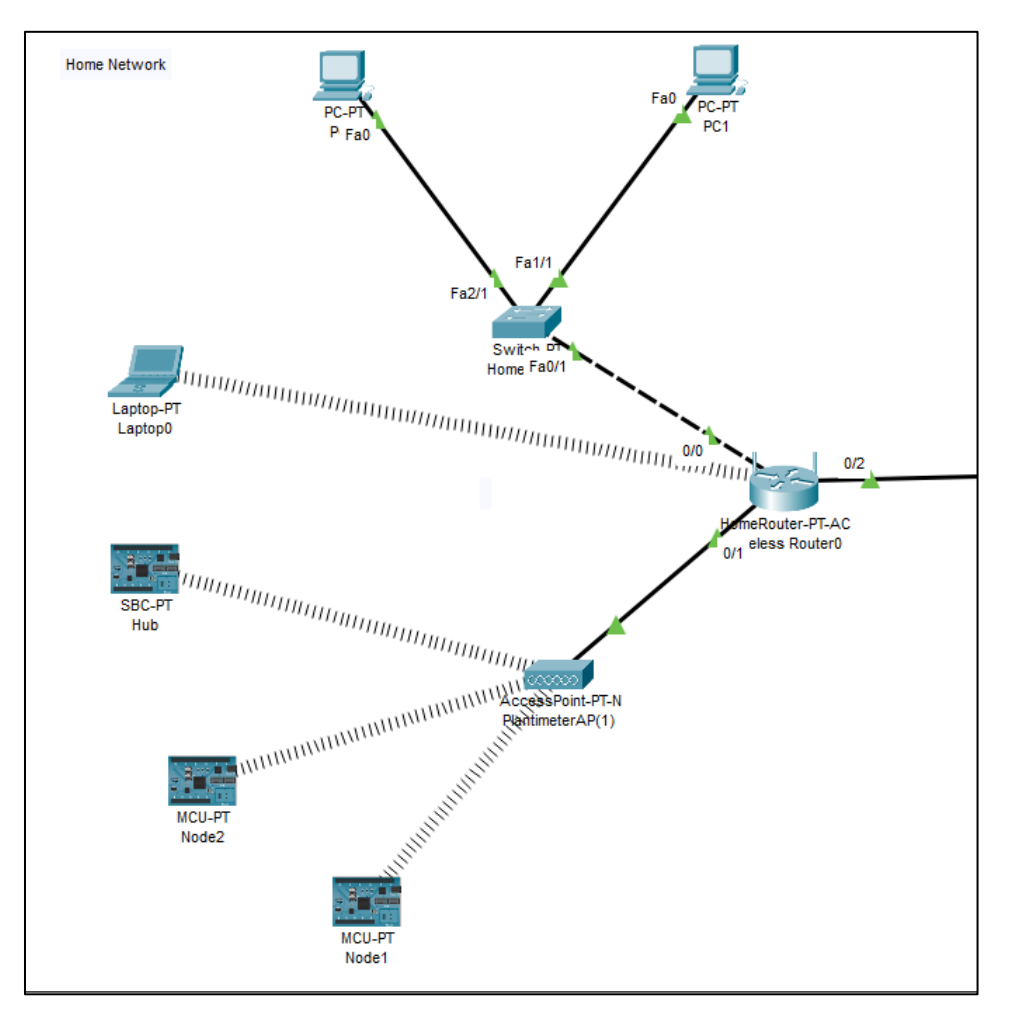

Wenn ich das bei jedem einzelnen gerät dann gemacht habe dann, sieht man die Wireless Verbindungen.

#### DHCP

| DHCP Server<br>Settings | DHCP<br>Server: • Enabled      |      | O Disabled |   | DHCP<br>Reservation       |
|-------------------------|--------------------------------|------|------------|---|---------------------------|
|                         | Start IP Address: 192.168.0. 1 |      |            |   |                           |
|                         | Maximum number<br>of Users: 50 |      |            |   |                           |
|                         | IP Address Range: 192.168.0. 1 | - 50 |            |   |                           |
|                         | Client Lease Time: 0           |      |            |   | minutes (0 means one day) |
|                         | Static DNS 1: 0                | . 0  |            | 0 | . 0                       |
|                         | Static DNS 2: 0                | . 0  |            | 0 | . 0                       |
|                         | Static DNS 3: 0                | . 0  |            | 0 | . 0                       |
|                         | WINS: 0                        | . 0  |            | 0 | . 0                       |

Dann habe ich noch im Wireless Router mein DHCP konfiguriert dass es Maximum nur 50 Engeräte gibt.

| 🤻 Node2                 |                            |                 |                 | - |                      | ×  |
|-------------------------|----------------------------|-----------------|-----------------|---|----------------------|----|
| Specifications Physical | Config Program             | ming Attributes |                 |   |                      |    |
| GLOBAL                  |                            |                 | Wireless0       |   |                      |    |
| Settings                |                            |                 |                 |   | _                    | _  |
| Algorithm Settings      | Port Status                |                 |                 |   | <ul> <li></li> </ul> | On |
| Files                   | Bandwidth                  |                 | 300 Mbps        |   |                      |    |
| INTERFACE               | MAC Address                |                 | 0000.0C4E.A8D0  |   |                      | _  |
| Wireless0               | SSID                       |                 | Plantimeter     |   |                      | _  |
|                         | Authentication             |                 |                 |   |                      |    |
|                         | O Disabled                 | O WEP           | WEP Key         |   |                      |    |
|                         | O WPA-PSK                  | O WPA2-PSK      | PSK Pass Phrase |   |                      |    |
|                         |                            | -               | User ID         |   |                      |    |
|                         |                            | O WPA2          | Password        |   |                      |    |
|                         | O 802 1X                   | Method:         | MD5             |   |                      |    |
|                         |                            | indired.        | liser Name      |   |                      |    |
|                         |                            |                 | Deeword         |   |                      |    |
|                         | Encounties Tures           |                 | Disabled        |   |                      |    |
|                         | Encryption type            |                 | Disabled        |   | ~                    |    |
|                         | IP Configuration           |                 |                 |   |                      |    |
|                         | O DHCP                     |                 |                 |   |                      |    |
|                         | <ul> <li>Static</li> </ul> |                 |                 |   |                      |    |
|                         | IPv4 Address               |                 | 192.168.0.4     |   |                      |    |
|                         | Subnet Mask                |                 | 255.255.255.0   |   |                      |    |

In dem Rot markierten im Bereich im Bild ist zu erkennen dass die "Node2" ihre IP-Adresse von dem Wireless-Router per DHCP bekommt.

Das gleiche für die "Node

## **ISP-Netzwerk**

### DNS konfigurieren

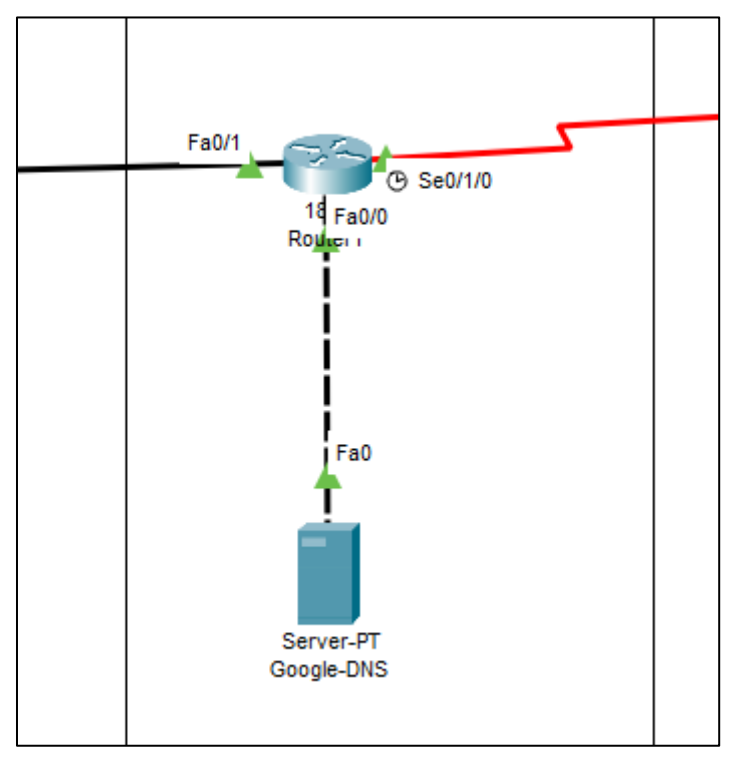

Der nächste Schritt ist es den DNS-Server zu konfigurieren.

| ę | Google-DNS      |     |           |                    |      |          |            |         | _      | ×       |
|---|-----------------|-----|-----------|--------------------|------|----------|------------|---------|--------|---------|
| 1 | Physical Config | Ser | rvices De | esktop Programming | Att  | ributes  |            |         |        |         |
| [ | SERVICES        |     |           |                    |      | DNS      |            |         |        |         |
|   | HTTP            |     |           |                    |      |          |            |         |        | <br>- 1 |
|   | DHCP            |     | DNS Servi | ce                 | O On |          | $^{\circ}$ | Off     |        |         |
|   | DHCPv6          |     | _         |                    |      |          |            |         |        | <br>_   |
|   | TFTP            |     | Resource  | Records            |      |          |            |         |        |         |
|   | DNS             |     | Name      |                    |      |          |            | Туре    | CNAME  | $\sim$  |
|   | SYSLOG          |     |           |                    |      |          |            |         |        | _       |
|   | AAA             |     | Host Name | •                  |      |          |            |         |        | <br>_   |
|   | NTP             |     |           | Add                |      | Save     |            |         | Remove |         |
|   | EMAIL           |     |           |                    |      |          |            |         |        | 5       |
|   | FTP             |     | No.       | Name               |      | Туре     |            |         | Detail |         |
|   | IoT             |     | 0         | pif.com            |      | A Record | 1          | .0.0.1  |        |         |
|   | VM Management   |     |           |                    |      |          |            |         |        |         |
|   | Radius EAP      |     | 1         | www.pif.com        |      | CNAME    | P          | oif.com |        |         |
|   |                 |     |           |                    |      |          |            |         |        |         |
|   |                 |     |           |                    |      |          |            |         |        |         |
|   |                 |     |           |                    |      |          |            |         |        |         |

Ich erstelle ein DNS mit dem Namen "pif.com" mit dem Type "A Record" und der Adresse "1.0.0.1".

Der 2. DNS bekommt den Namen "ww.pif.com", den Type "CNAME" und dem Host Name "pif.com".